## 行動裝置及平板新式憑證安裝操作手册

前言:配合數位發展部資安政策,更換成新式憑證,如 Android 及 ios 行動裝置及平板顯示不安全連線,或被禁止進入公文系統者可依下列步驟安裝憑證。

1. Android 行動裝置及平板請依照下列步驟(第1頁~第8頁)安裝新式憑證。

2. ios 行動裝置及平板請依照下列步驟(第9頁~第16頁)安裝新式憑證

3. 請事先開通 VPN, 連線到內部行政網路後再執行以下步驟。

## Android 行動裝置及平板安裝步驟:

步驟1:點擊公務雲上方跑馬燈"數位部憑證更新"即時訊息。

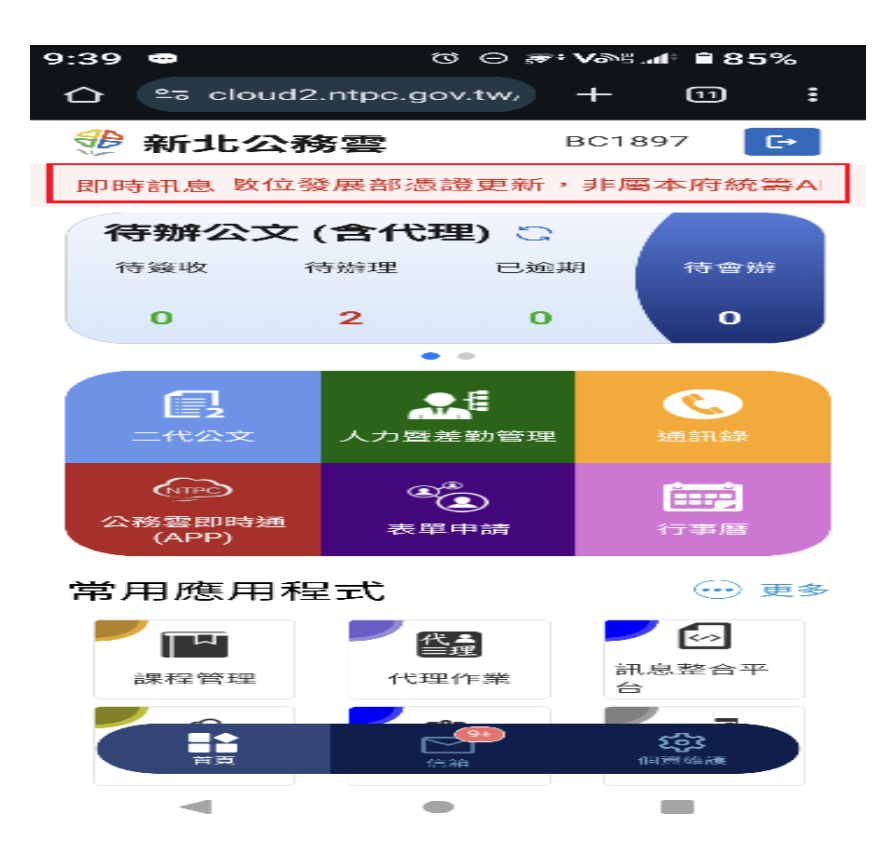

步驟2:請點選下載「GRCA3.cer 憑證」

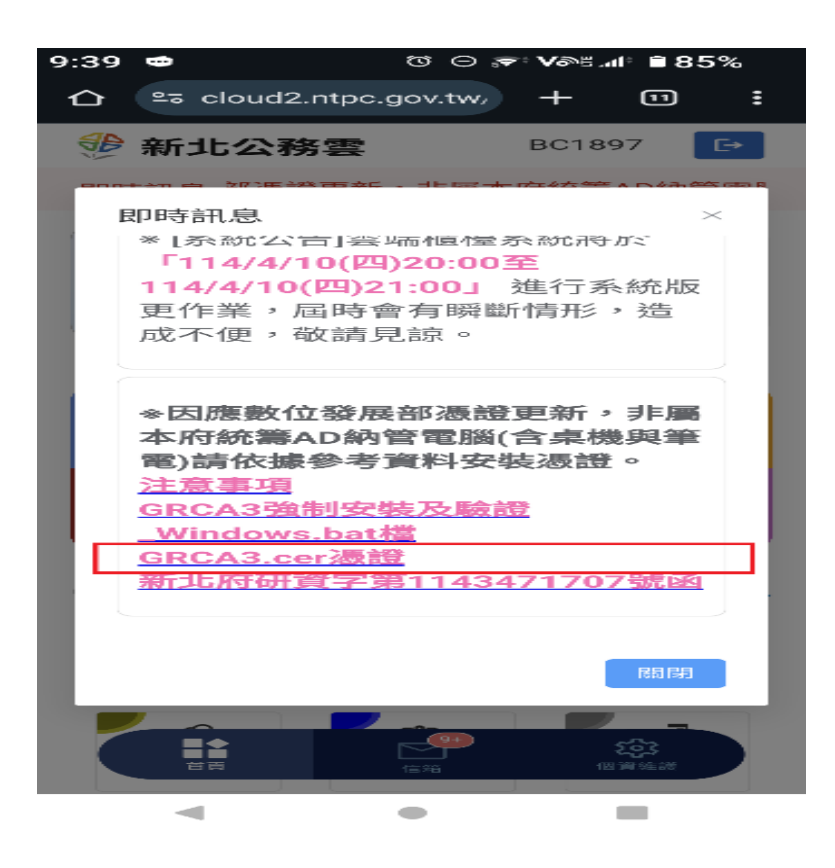

步驟3:點選「下載」。

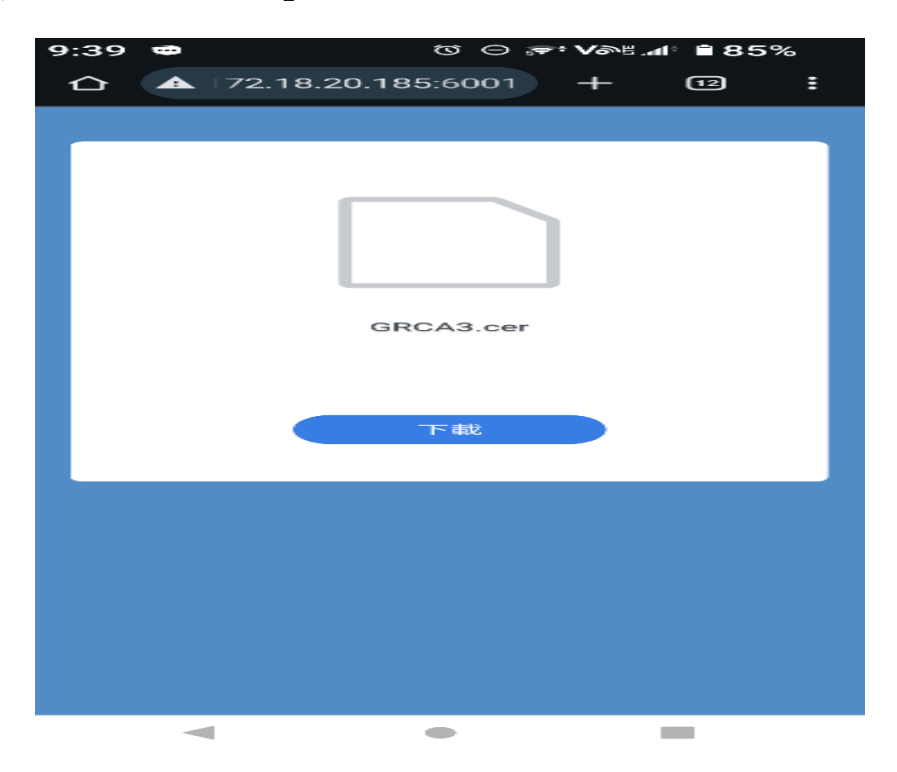

步驟4:已下載成功。

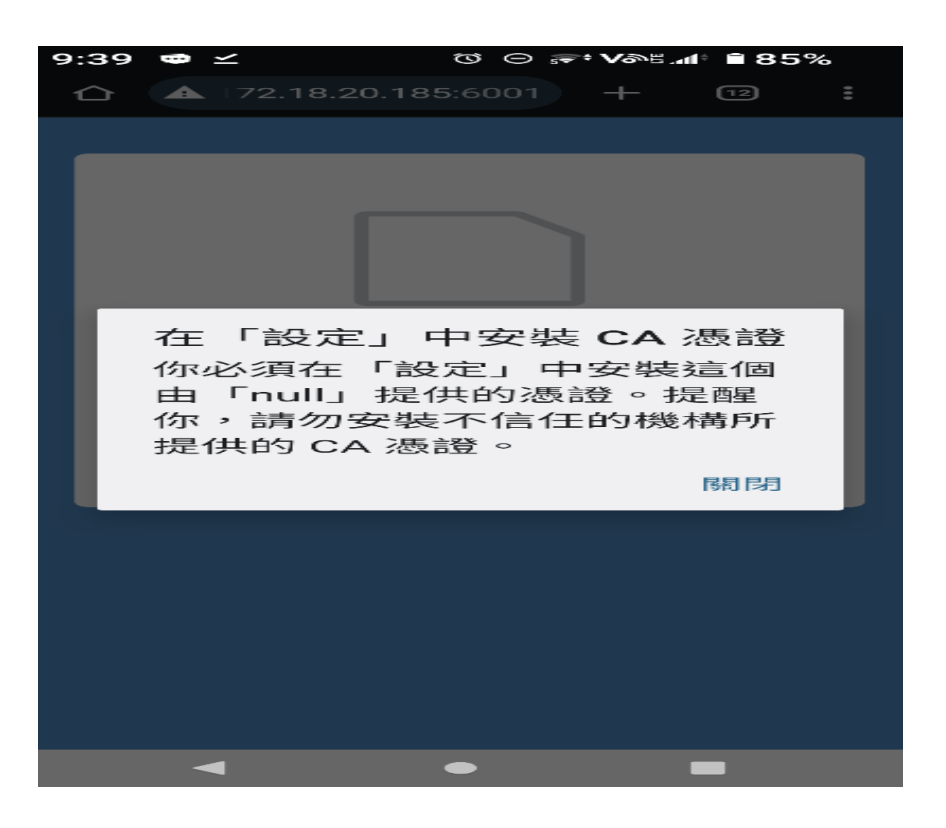

步驟5:請在設定,放大鏡搜尋"憑證"

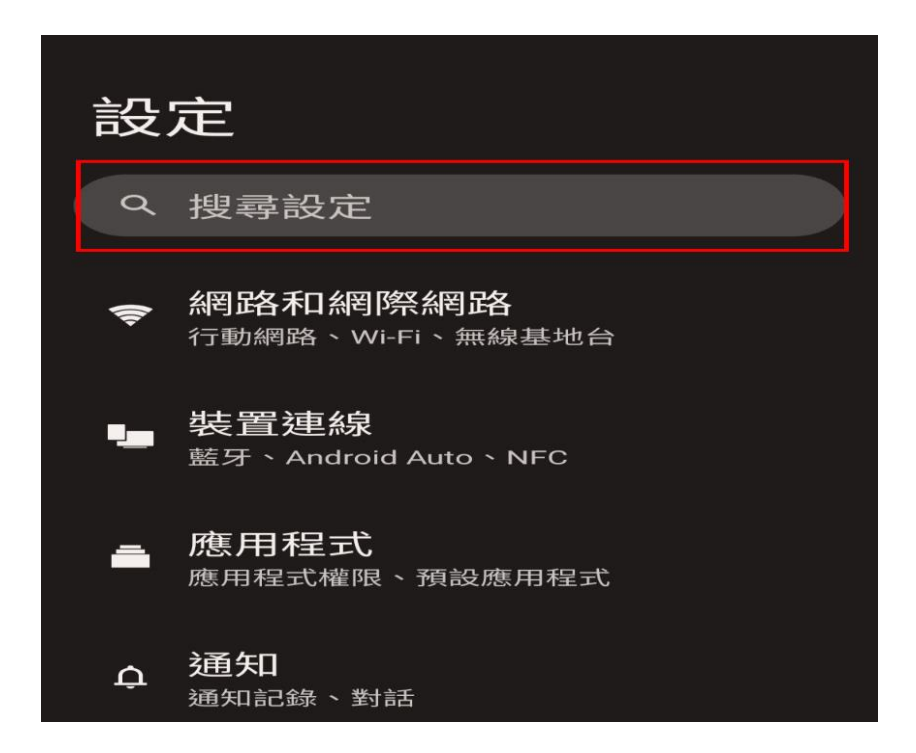

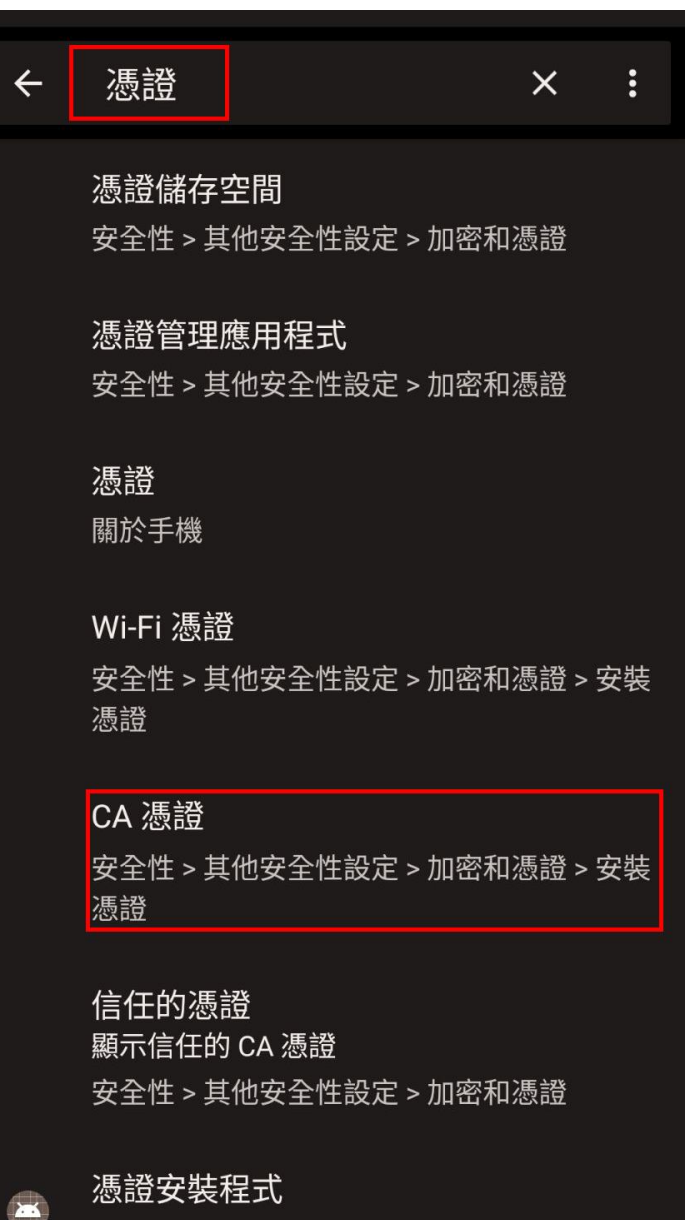

應用程式資訊

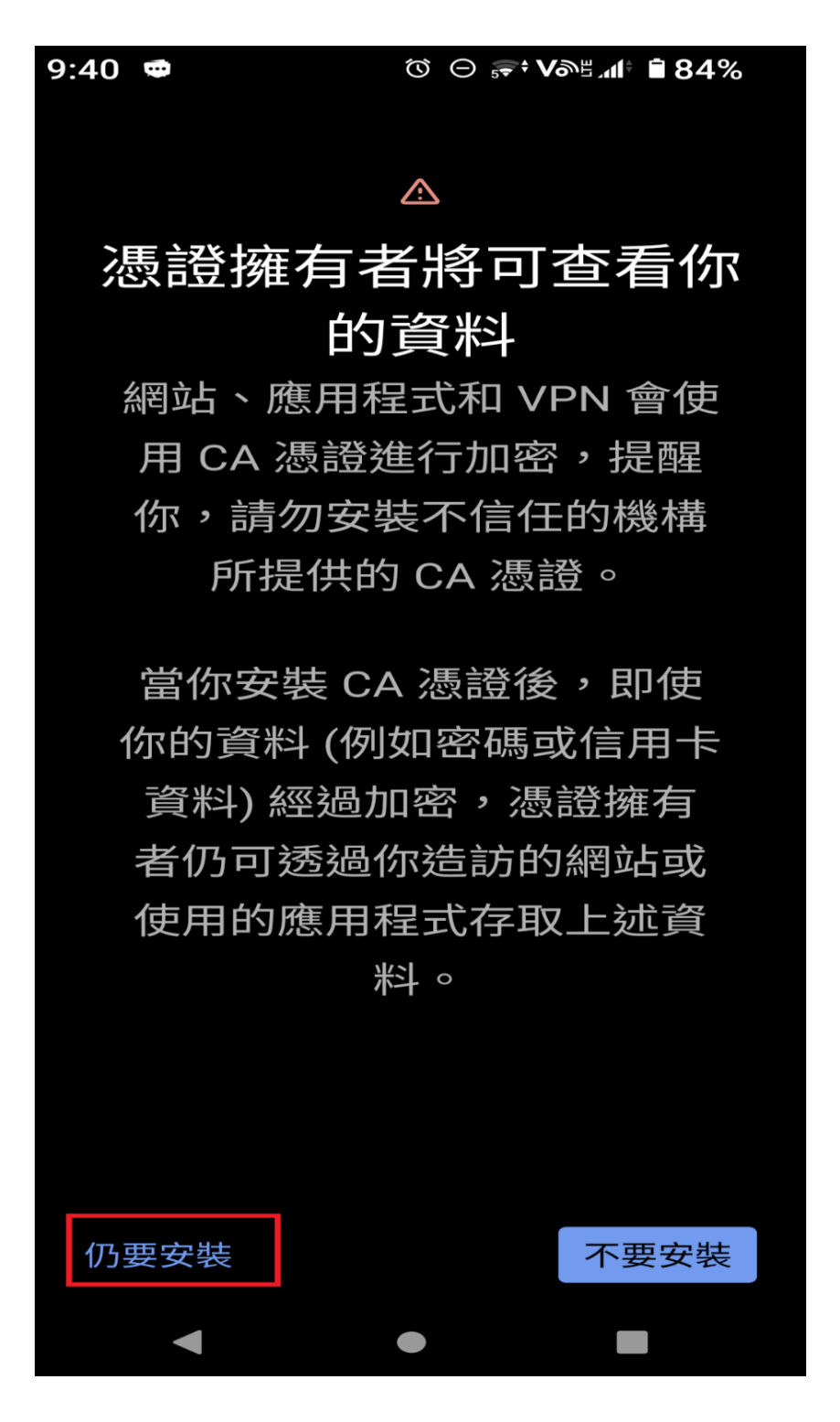

步驟8:請點選檔案儲放的路徑/資料夾,並開啟檔案。

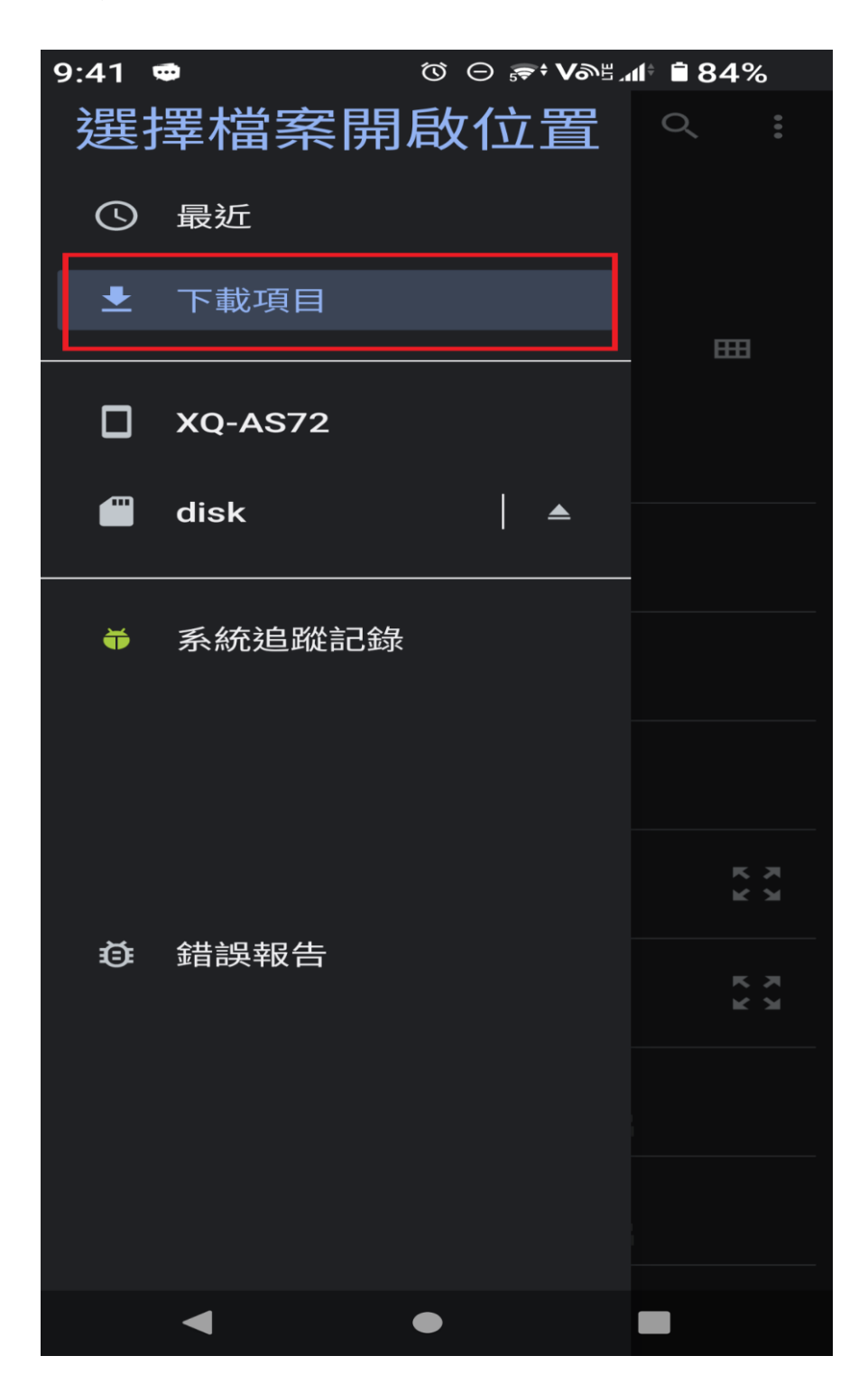

步驟 10:請點選 GRCA3. cer

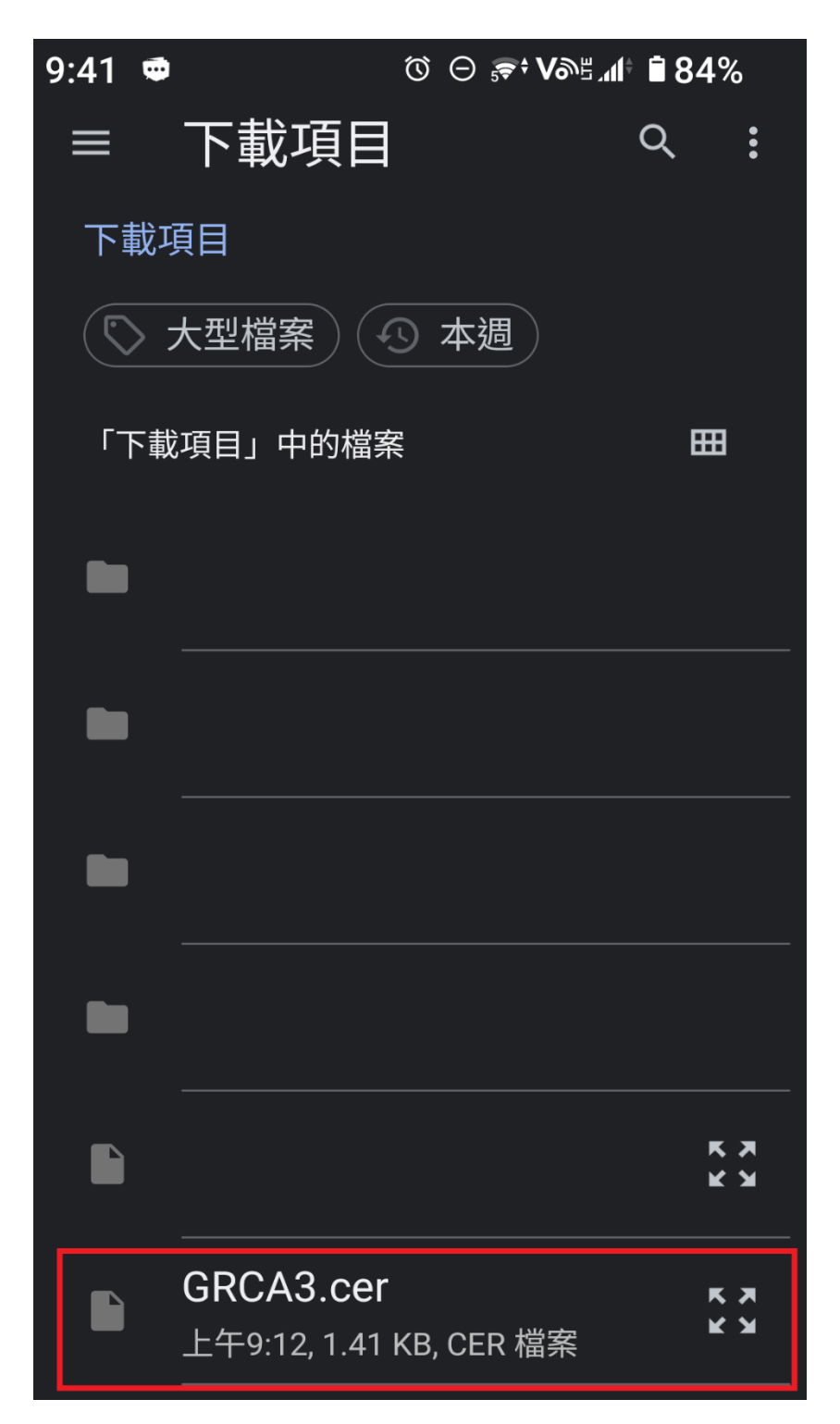

步驟11:已安裝 CA 憑證完成。

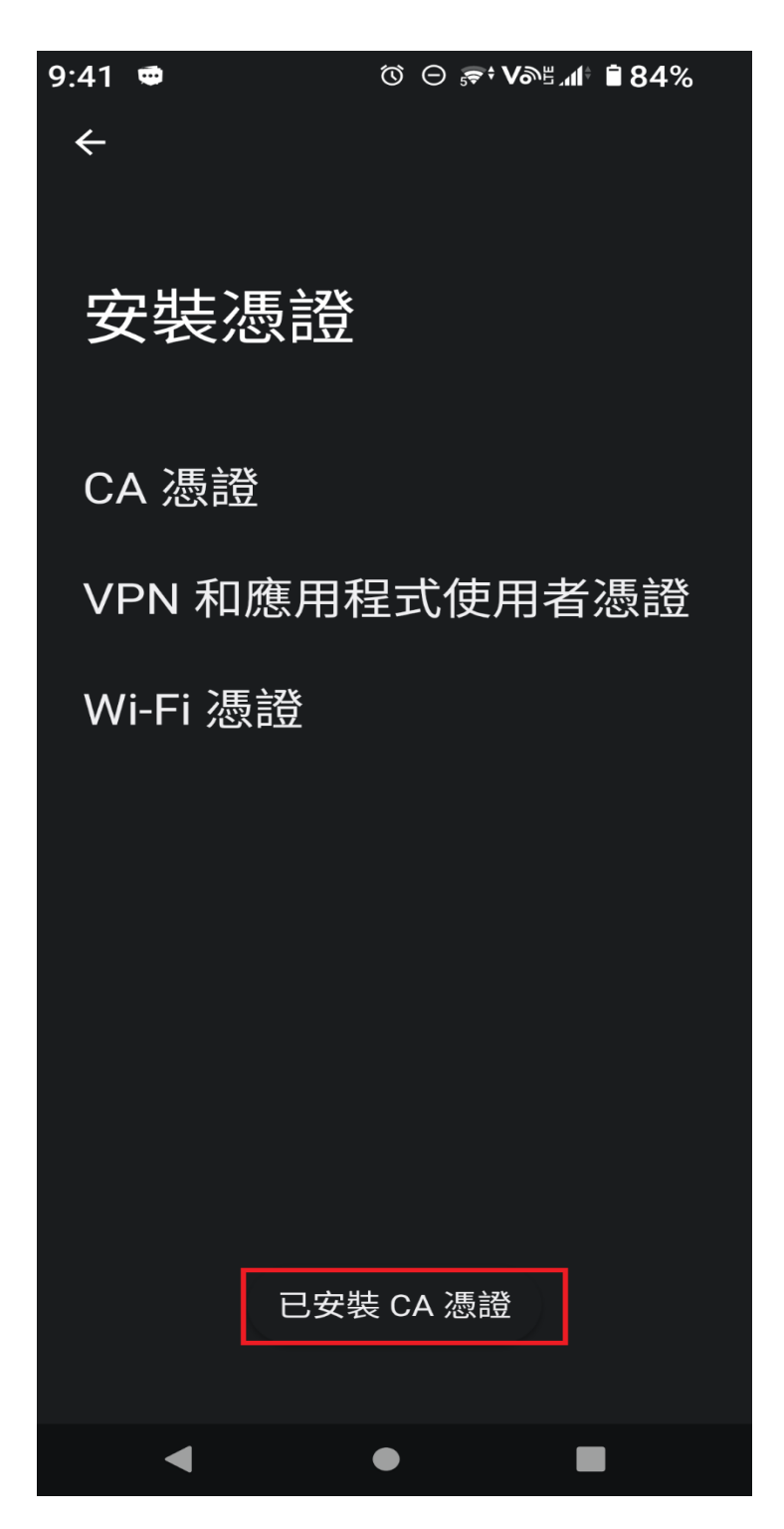

## ios 手機及平板安裝步驟:

步驟1:請使用 Safari 瀏覽器,登入公務雲,並點選上方跑馬燈"數位部憑證更新"即時訊息。

註:下載憑證檔案,請使用 Safari 瀏覽器登入公務雲下載。

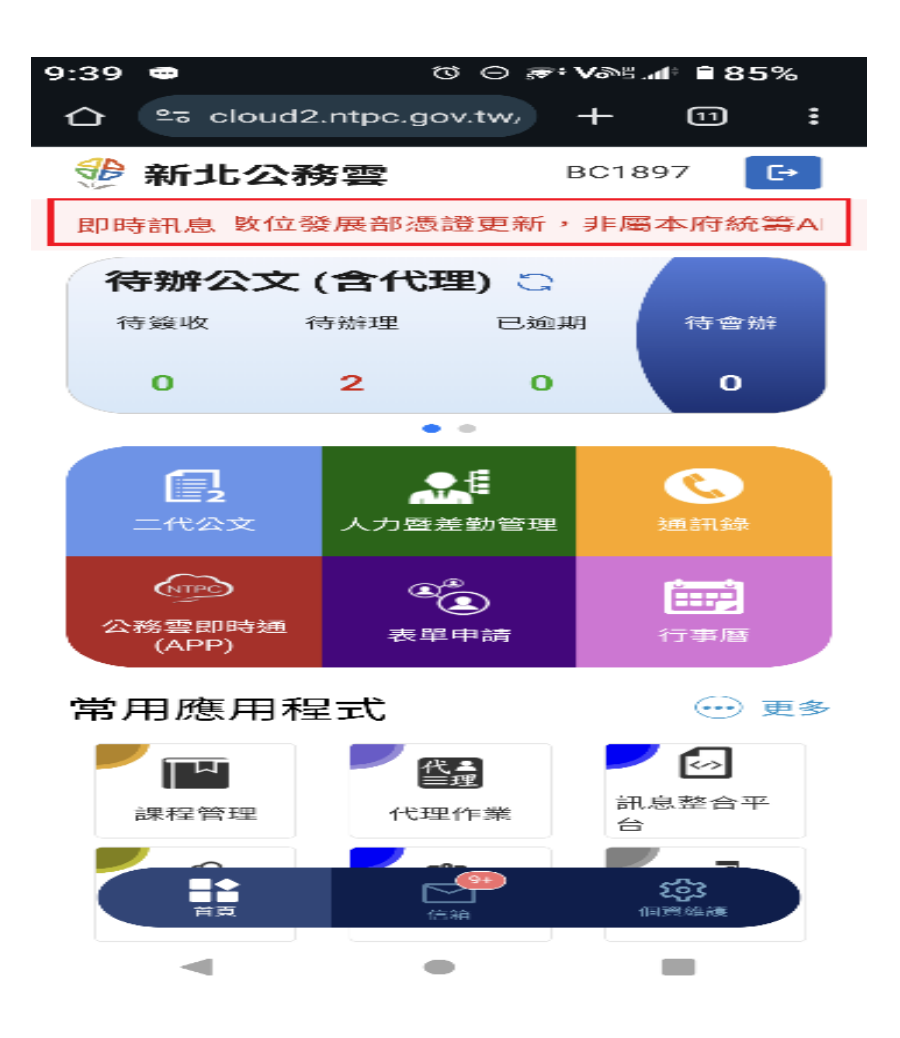

步驟2:請點選「GRCA3.cer憑證」下載。

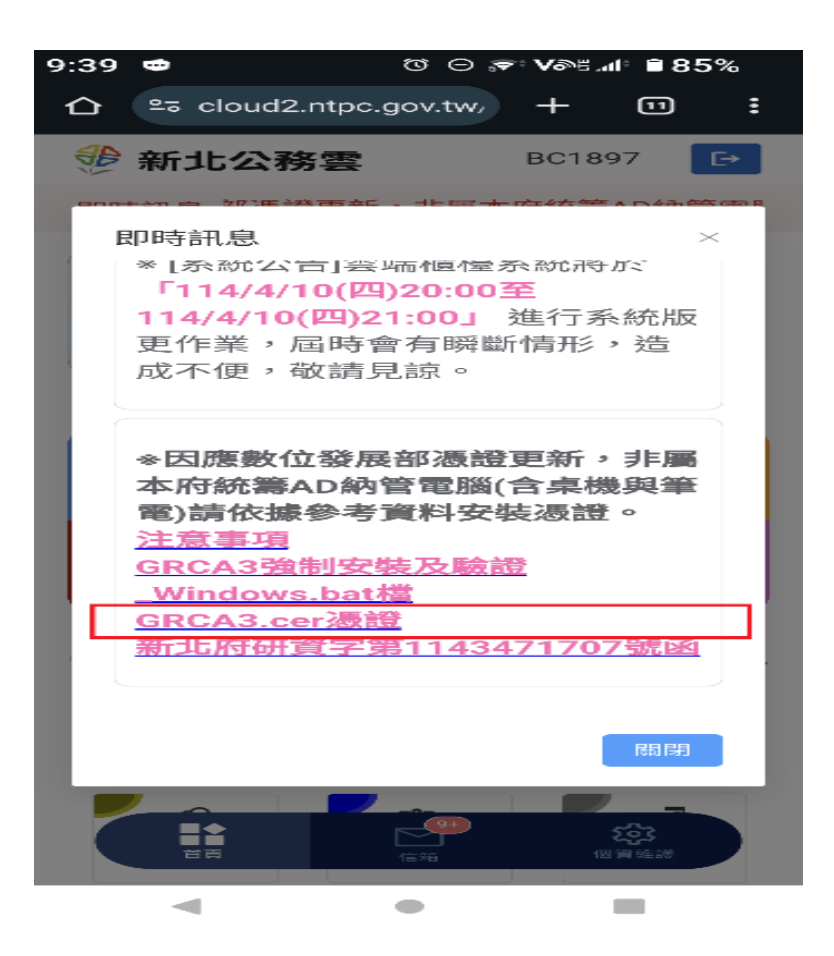

步驟3:出現「GRCA3.cer 憑證」,請點選「下載」。

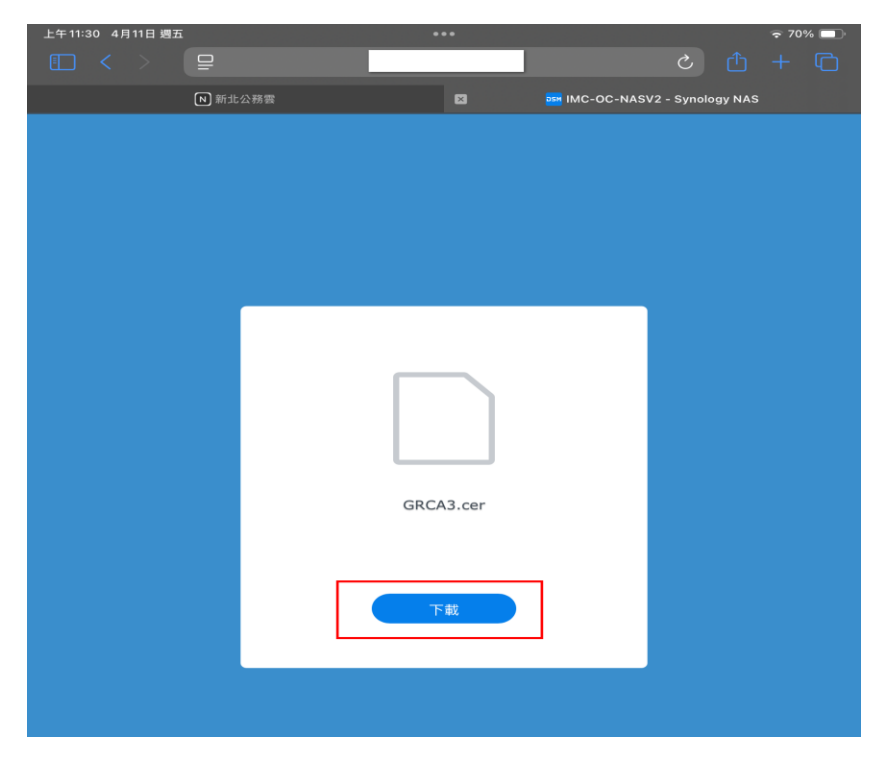

步驟4:出現"此網站正在嘗試下載設定描述檔,你要允許請此操作嗎?"訊息,請 點選「允許」。

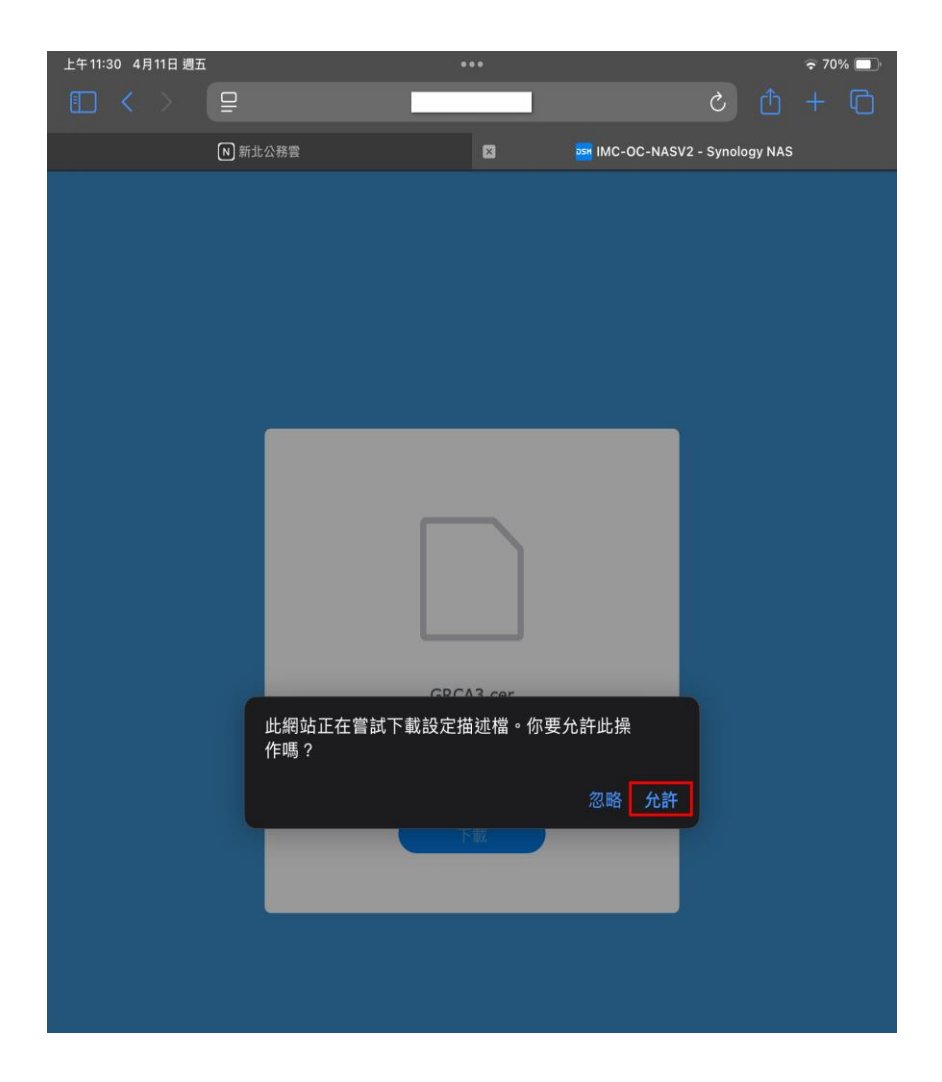

## 步驟5:出現"已下載描述檔",請按下「關閉」。

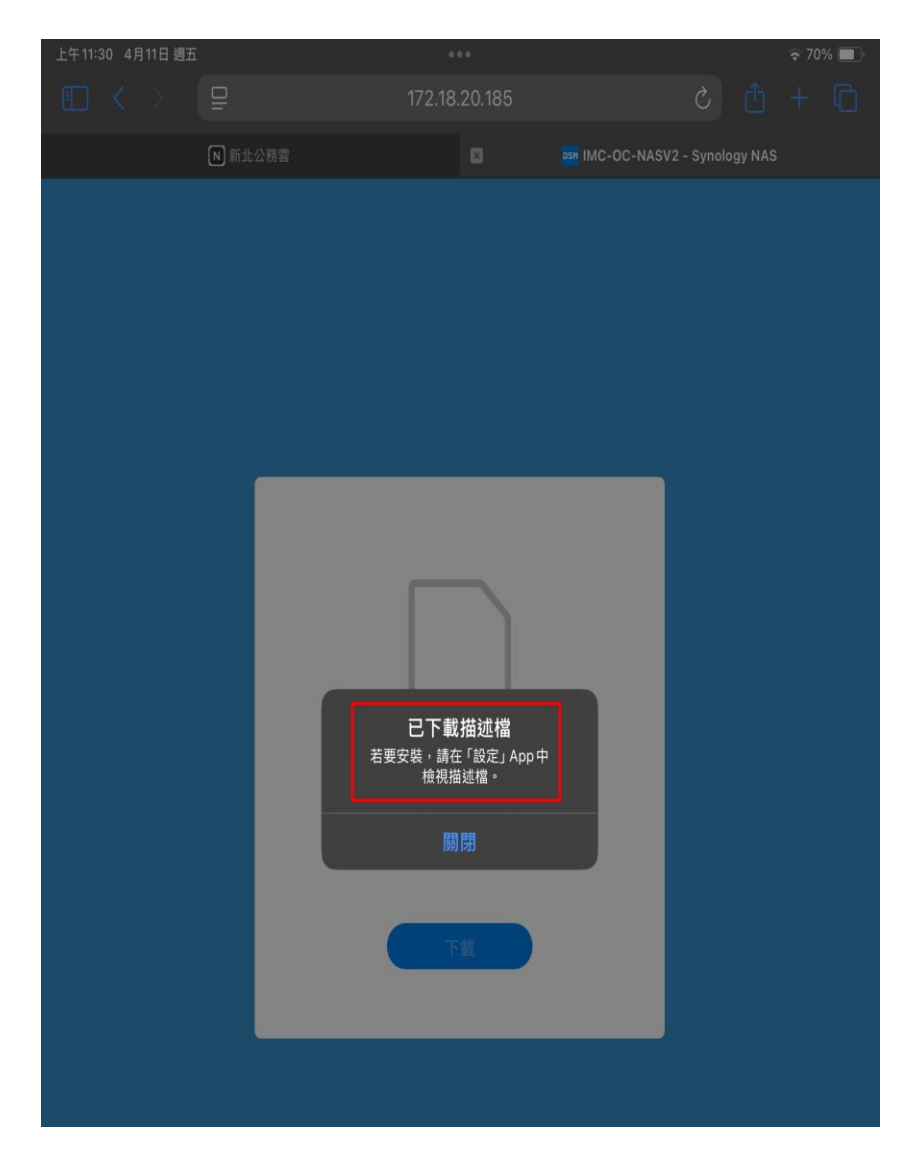

步驟 6:點選設定→一般→VPN 裝置與管理→,會看到已下載描述檔:Government Root Certification Authority-G3。

| 上午11:31 4    | 月11日 週五                     |                   |           | ÷.                                        | 0% 🔲 |
|--------------|-----------------------------|-------------------|-----------|-------------------------------------------|------|
|              | 設定                          |                   |           |                                           |      |
| 新            | 新北市政府資訊<br>Apple帳號、iCloud和調 | <b>中心</b><br>《他內容 |           | A                                         |      |
| iPad尚        | 未進行備份                       | 1                 | ¥         |                                           |      |
|              |                             |                   |           | 一股<br><sup>等理:Dad的整體的它和偏好的它,例如軟體重新、</sup> |      |
| 已下載打         | 描述檔                         |                   |           | 裝置語言、AirDrop等。                            |      |
|              |                             |                   |           |                                           |      |
| ▶ 飛          | ध航模式                        |                   |           | 關於本機                                      |      |
| 🫜 w          | Vi-Fi                       | NTPC              | 8         | 軟體更新                                      |      |
| 主 一          | 語牙                          | 開啟                |           | iPad儲存空間                                  |      |
| (17) 行       | 亍動數據                        |                   |           |                                           |      |
| - 4          | <b></b>                     |                   | é         | AppleCare與保固                              |      |
| 👰 v          | 'PN                         | 未連線               |           |                                           |      |
|              |                             |                   |           | AirDrop                                   |      |
| ⊘ -          | 一般                          |                   |           | AirPlay 與接續互通                             |      |
| <b>(</b> ) 🕸 | İ助使用                        |                   |           |                                           |      |
| 🛄 ±          | E畫面與 App 資料庫                |                   |           | 日期與時間                                     |      |
| :            | 3工處理與手勢                     |                   | Aa        | 字體                                        |      |
| ◎ 相          | 目機                          |                   |           | 自動填寫與密碼                                   |      |
| <b>後後</b> 君  | 背景圖片                        |                   | Ō         | 背景 App 重新整理                               |      |
| 23 括         | 控制中心                        |                   |           | 語言與地區                                     |      |
| Q łł         | 理尋                          |                   |           | 鍵盤                                        |      |
| 送 😤          | 覺幕顯示與亮度                     |                   |           | 辭典                                        |      |
| A            | pple Pencil                 |                   |           |                                           |      |
| 💽 s          | iri                         |                   | ŝ         | 電視業者                                      |      |
|              |                             |                   |           |                                           |      |
| · 🤔 通        | 重知                          |                   | $\otimes$ | VPN與裝置管理                                  | >    |

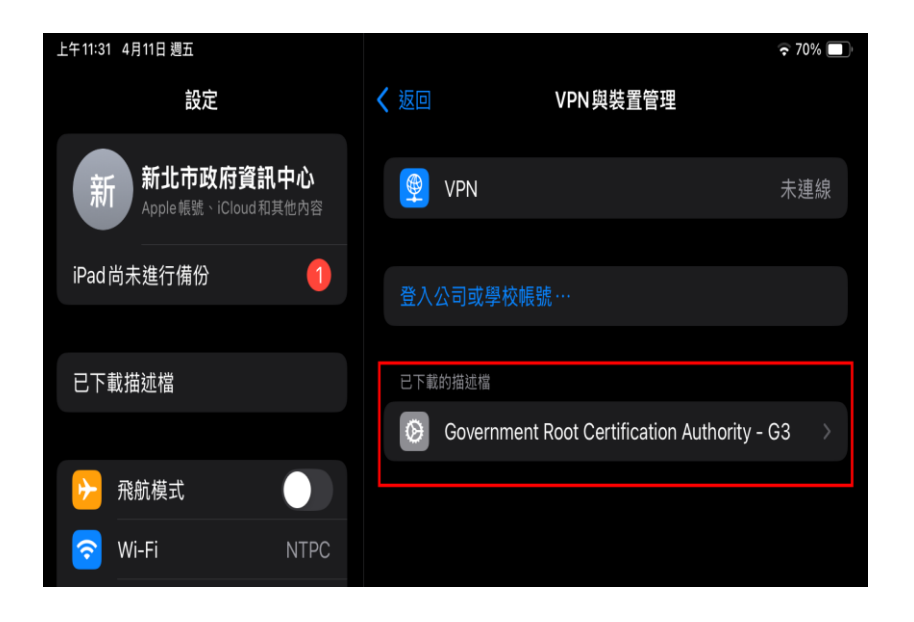

步驟 7:請點選「Government Root Certification Authority-G3。」,並按下「安 裝」。

| 上午11:31 4月11日 週五                                      |                                         |                            |                |    | ⋧ 70   | % 🗖 |
|-------------------------------------------------------|-----------------------------------------|----------------------------|----------------|----|--------|-----|
|                                                       | 没定                                      |                            | VPN與裝置         | 管理 |        |     |
| 新<br>新<br>Apple報                                      | 5政府資訊中心<br>號、iCloud和其他內容                | VPN                        |                |    |        |     |
| iPad尚未進行備                                             |                                         |                            |                |    |        |     |
| 已下載描述檔                                                |                                         |                            |                |    |        |     |
| E)                                                    | 又消                                      | 安裝描述檔                      |                | 安裝 | / - G3 |     |
| ▶ 飛航楼                                                 |                                         |                            |                |    |        |     |
| 🛜 Wi-Fi                                               | Government F                            | Root Certification         | Authority - G3 |    |        |     |
| <ul> <li>▲ 監牙</li> <li>● 行動費</li> <li>● 雪油</li> </ul> | 簽署者 Government Root Ca<br>尚未驗證<br>包含 憑證 | ertification Authority - G |                |    |        |     |
|                                                       | 更多詳細資訊                                  |                            |                |    |        |     |
| Y VPIN                                                |                                         |                            |                |    |        |     |
|                                                       |                                         | 移除已下載的描                    | 述檔             |    |        |     |
|                                                       |                                         |                            |                |    |        |     |

步驟8:請輸入此裝置密碼。

|                    |            |            | 安裝描        | 苗述檔        |            |            |  |
|--------------------|------------|------------|------------|------------|------------|------------|--|
|                    |            |            | 輸入         | 密碼         |            | 取消         |  |
| Gove               |            |            |            |            |            |            |  |
| 骨者 Governm<br>尚未驗證 |            |            | 輸入         | 密碼         |            |            |  |
| 司含 憑證              | $\bigcirc$ | $\bigcirc$ | $\bigcirc$ | $\bigcirc$ | $\bigcirc$ | $\bigcirc$ |  |
| 多詳細資訊              |            |            |            |            |            |            |  |
|                    |            |            |            |            |            |            |  |
|                    |            |            |            |            |            |            |  |
|                    |            |            |            |            |            |            |  |
|                    |            |            |            |            |            |            |  |
|                    |            |            |            |            |            |            |  |
|                    |            |            |            |            |            |            |  |
|                    |            |            |            |            |            |            |  |
|                    |            |            |            |            |            |            |  |
|                    |            |            |            |            |            |            |  |

步驟9:出現"安裝憑證 Government Root Certification Authority-G3 會將憑證 加入...訊息,請點選「安裝」。

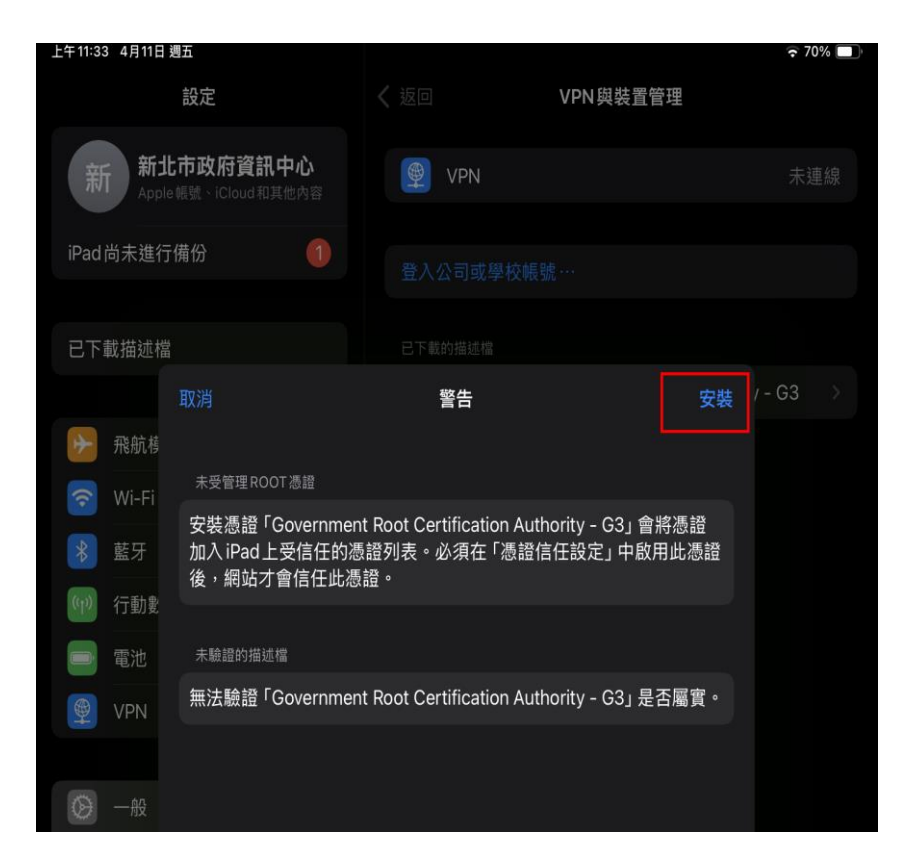

步驟10:出現"安裝描述檔"訊息,請點選「安裝」。

| 上午11:33 4月11日 週五                                  |                                                        | 중 70% □                |
|---------------------------------------------------|--------------------------------------------------------|------------------------|
| 設定                                                |                                                        | 1與裝置管理                 |
| 新北市政府資訊中心<br>Apple 組號 - iCloud 和其他內容              |                                                        |                        |
|                                                   |                                                        |                        |
|                                                   |                                                        |                        |
|                                                   | 警告                                                     |                        |
|                                                   |                                                        |                        |
|                                                   |                                                        |                        |
| 安裝憑證「Governmen<br>款 藍牙 加入iPad上受信任的憑<br>後,網站才會信任此憑 | t Root Certification Authority<br>:證列表。必須在「憑證信任設<br>證。 | - G3」會將憑證<br>定」 中啟用此憑證 |
| (1) 行動畫                                           |                                                        |                        |
|                                                   |                                                        |                        |
| ፼ VPN 無法驗證「Gover <sup>™</sup>                     | 中計構建                                                   | ·G3」是否屬實。              |
|                                                   | 又表描述個                                                  |                        |
|                                                   | 取消安裝                                                   |                        |
|                                                   |                                                        |                        |
| 三主畫面                                              |                                                        |                        |

步驟11:已安裝描述檔完成。

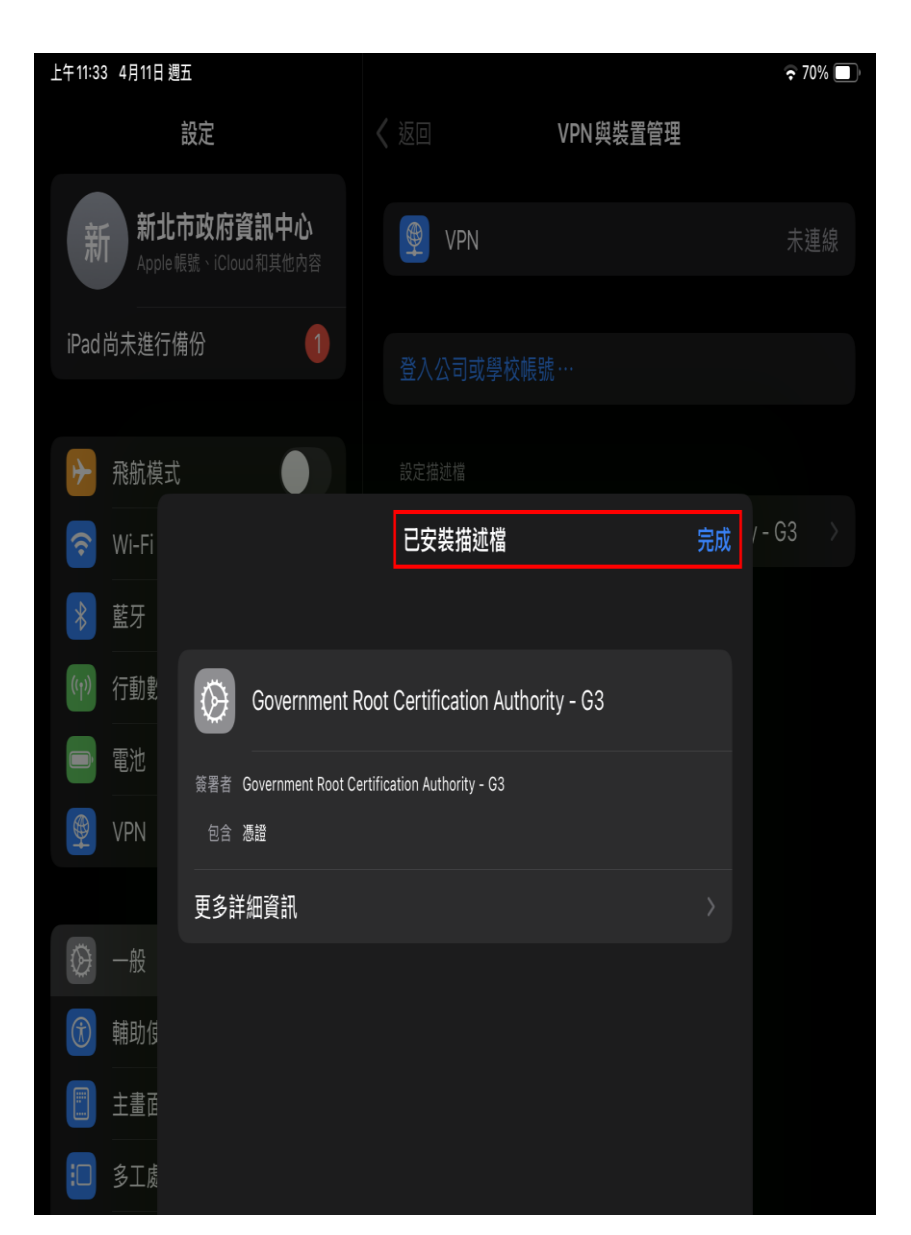

步驟12:請至裝置設定 → 一般 → 關於本機→ 點選:**憑證信任設定** → 請將 Government Root Certification Authority-G2 **() 開 (**) **開 (**)

| < 返回 關於本機                     |
|-------------------------------|
| <b>網路</b><br>遠傳電信             |
| <b>電信業者</b><br>遠傳電信 60.0      |
| IMEI<br>35 457369 222793 5    |
| ICCID<br>89886021157702409557 |
| 可用的SIM卡                       |
| IMEI2<br>35 457369 633232 7   |
| 憑證信任設定 >                      |
|                               |
| < 關於本機 憑證信任設定                 |
| 信任馮證庫版本                       |

2024051501

信任內容版本 1005

啟用根憑證的完整信任

Government Root Certification Authority - G3

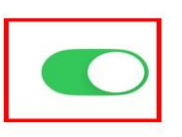

進一步瞭解信任的憑證